## Configureer de Call Control op de SPA500-serie

## Doelstellingen

Gespreksbeheer is een software binnen de IP-telefoon die wordt gebruikt om de centrale functie van de telefoons te leveren. Door deze instelling te wijzigen bepaalt u of de telefoon al dan niet SPCP of SIP gebruikt. SPCP staat voor Simple Phone Control Protocol. SIP staat voor Session Initiation Protocol.

Het doel van dit document is om uit te leggen hoe u de Call Control op SPA500 Seriesapparaten kunt configureren.

## Toepasselijke apparaten

· SPA500 Series

## Instellingen gespreksbeheer instellen

Stap 1. Druk op de knop Setup om het Instellen-menu te openen.

| Settings                                                                                                   | 2      |
|----------------------------------------------------------------------------------------------------|--------|
| <ul> <li>1 Security Configuration</li> <li>2 Screen Saver Mode</li> <li>3 Call Control Settings</li> </ul> |        |
| UC540                                                                                                    | Cancel |
|                                                                                                    |        |

Stap 2. Navigeer naar *Call Control Settings* en druk **op** selectieknop met de zachte toets.

Stap 3. Druk op **\*\*#** om de telefoon te ontgrendelen en de instellingen te wijzigen.

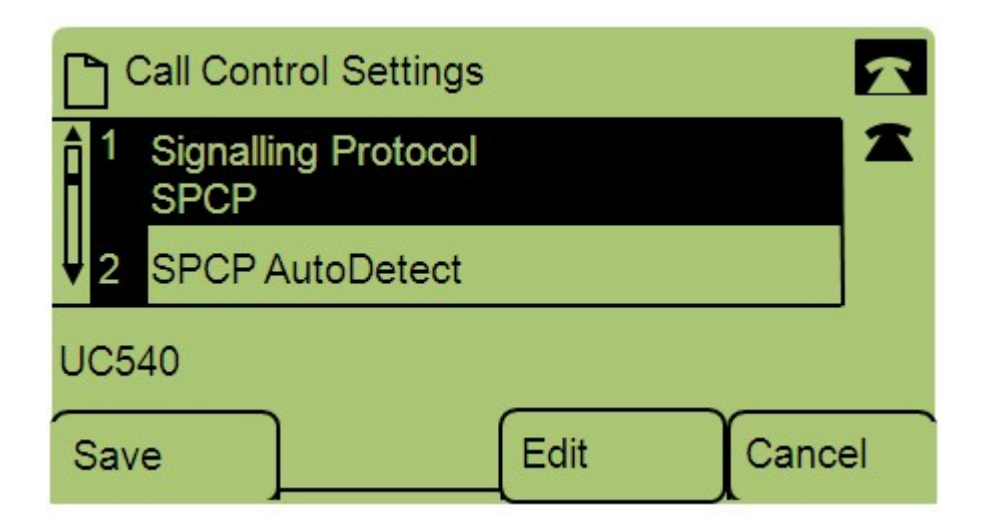

Stap 4. Druk op Bewerken om het Signaling Protocol te wijzigen.

Stap 5. Druk op **optie** om tussen SPCP en SIP te schakelen. Druk op **OK** om er een te kiezen.

- · SPCP Eenvoudig telefooncontrole protocol, biedt meer flexibiliteit dan SIP.
- SIP Initieert een oproep maar heeft niet zoveel mogelijkheden als SPCP.

Stap 6. Navigeer naar *SPCP automatisch detecteren* en druk **op Selecteren** met de zachte toets. Druk op **Bewerken** om de SPCP Auto Detect-instellingen te wijzigen.

| Call Co | ontrol Settings | Ê | 2      |
|---------|-----------------|---|--------|
| SPCP Au | toDetect        |   | 1      |
| Yes_    |                 |   |        |
| DND     |                 |   |        |
| Save    | Y/N             | ] | Cancel |

Stap 7. Druk op **Y/N** om tussen Ja en Nee te schakelen. Druk op **OK** om te bepalen of u SPCP automatisch detecteren.

Stap 8. Druk op Save om uw instellingen op te slaan.